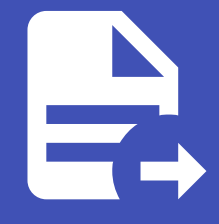

#### ABLESTACK Online Docs ABLESTACK-V4.0-4.0.15

# Oracle 데이터베이 스 구성

## Oracle 데이터베이스 구성

Oracle 데이터베이스 소프트웨어 설치 및 데이터베이스를 구성하는 가이드입니다.

#### 🚺 Info

가이드에 사용되는 입력값은 예시입니다. 필요시 환경에 맞게 변경 가능합니다.

### 데이터베이스 소프트웨어 구성

Oracle RAC 데이터베이스 엔진 소프트웨어를 설치합니다.

```
Oracle 설치 폴더 생성 및 권한설정 ( 노드 : 전체 / 계정 : root )
```

```
mkdir -p /u02/app/oracle
mkdir -p /u02/app/oraInventory
chown -R oracle:dba /u02/app/oracle
chown -R oracle:dba /u02/app/oraInventory
chmod -R 775 /u02/app
```

#### oracle 계정 bash\_profile 수정 ( 노드 : node1 / 계정 : oracle )

```
su - oracle
vi .bash_profile
(추가)
export LANG=C
export ORACLE_BASE=/u02/app/oracle
export ORACLE_HOME=/u02/app/oracle/product/19.0.0/dbhome_1
export ORACLE_SID=ORA191
export ORACLE_SID=ORA191
export LD_LIBRARY_PATH=$ORACLE_HOME/lib:/lib:/usr/lib
export LD_LIBRARY_PATH=$ORACLE_HOME/lib:/lib:/usr/lib
export NLS_LANG=AMERICAN_AMERICA.AL32UTF8
export PATH=$ORACLE_HOME/bin:$PATH
```

alias oh='cd \$ORACLE\_HOME'

#### oracle 계정 bash\_profile 수정 ( 노드 : node2 / 계정 : oracle )

```
su - oracle
vi .bash_profile
(추가)
export LANG=C
export ORACLE_BASE=/u02/app/oracle
export ORACLE_HOME=/u02/app/oracle/product/19.0.0/dbhome_1
export ORACLE_SID=ORA192
export LD_LIBRARY_PATH=$ORACLE_HOME/lib:/lib:/usr/lib
export LD_LIBRARY_PATH=$ORACLE_HOME/lib:/lib:/usr/lib
export NLS_LANG=AMERICAN_AMERICA.AL32UTF8
export PATH=$ORACLE_HOME/bin:$PATH
```

```
alias oh='cd $ORACLE_HOME'
```

#### oracle 설치파일 압축 풀기 ( 노드 : node1 / 계정 : oracle )

mkdir -p /u02/app/oracle/product/19.0.0/dbhome\_1 cd /u02/app/oracle/product/19.0.0/dbhome\_1 unzip -q /home/STAGE/LINUX.X64\_193000\_db\_home.zip (1번노드에서만 풀면 됨 > 설치시 다른노드에 자동 복사함)

#### oracle 설치 ui 구동 ( 노드 : node1 / 계정 : oracle )

> 윈도우 x-trem으로 접속하여 실행 (mac os 에서는 설치 UI 화면 깨짐 / windows MobaXtrem 사용) su - oracle

cd /u02/app/oracle/product/19.0.0/dbhome\_1 ./runInstaller

Oracle Database 19c Installer - Step 1 of 9@ol7rac1

#### Select Configuration Option

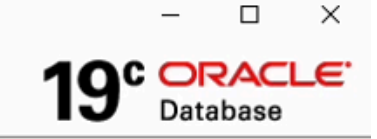

Х

| Q | Configuration Option          | Select any of the following install options.                                                                                                |  |  |
|---|-------------------------------|----------------------------------------------------------------------------------------------------|--|--|
| - | Database Installation Options | <u>Create and configure a single instance database.</u>                                                                                     |  |  |
| Å | Install Type                  | This option creates a starter database.                                                                                                    |  |  |
| Ý | Typical Installation          | ♀ ● Set Up Software Only                                                                                                    |  |  |
| 4 | Root script execution         |                                                                                                    |  |  |
| 4 | Prerequisite Checks           |                                                                                                    |  |  |
| 4 | Summary                       | Note 1: For RAC install, do 'Set Up Software Only' and then execute DBCA (Database Configuration<br>Assistant) from the oracle home.        |  |  |
| 4 | Install Product               | Note 2: To upgrade an Oracle Database, do 'Set Up Software Only' and then execute DBUA<br>(Database Upgrade Assistant) from the oracle home |  |  |
| 9 | Finish                        |                                                                                                    |  |  |
|   |                               |                                                                                                    |  |  |
|   |                               |                                                                                                    |  |  |
|   |                               |                                                                                                    |  |  |
|   |                               |                                                                                                    |  |  |
|   |                               |                                                                                                    |  |  |
|   |                               |                                                                                                    |  |  |
|   |                               |                                                                                                    |  |  |
|   |                               |                                                                                                    |  |  |
|   |                               |                                                                                                    |  |  |
|   |                               |                                                                                                    |  |  |
| • |                               | (2)                                                                                                    |  |  |
|   | Help                          |                                                                                                    |  |  |

#### • Set Up Software Only 선택

• Next 버튼 클릭

#### Select Database Installation Option

| Se  | lect Database Installat | ion Option 19° ORACLE<br>Database                             |
|-----|-------------------------|---------------------------------------------------------------|
| 1   | Configuration Option    | Select the type of database installation you want to perform. |
| - 🌳 | Database Installation Q |                                                               |
| 1   | Install Type            | Oracle <u>Real</u> Application Clusters database installation |
| ſ   | Typical Installation    |                                                               |
| Ŷ   | Root script execution   |                                                               |
| Ý   | Prerequisite Checks     |                                                               |
| Ý   | Summary                 |                                                               |
| Ý   | Install Product         |                                                               |
| 0   | Finish                  |                                                               |
|     |                         |                                                               |
|     |                         |                                                               |
|     |                         |                                                               |
|     |                         |                                                               |
|     |                         |                                                               |
|     |                         |                                                               |
|     |                         |                                                               |
|     |                         |                                                               |
|     |                         |                                                               |
|     |                         |                                                               |
|     |                         |                                                               |
| •   |                         | (2)                                                           |
|     | Help                    | < <u>Back</u> <u>Next</u> Install Cancel                      |

– 🗆 X

- Oracle Real Application Clusters database installation 선택
- Next 버튼 클릭

#### Select List of Nodes

| 个 | Configuration Option          | Select nodes (in addition to the local node) in the cluster where the installer should install Oracle<br>RAC or Oracle RAC One. |            |  |
|---|-------------------------------|----------------------------------------------------------------------------------------------------|------------|--|
| 4 | Database Installation Options | Node name                                                                                                    |            |  |
| 0 | Nodes Selection               | ✓ 1 ol7racl                                                                                                    |            |  |
| * | Install Type                  | 2 ol7rac2                                                                                                    |            |  |
| 4 | Typical Installation          |                                                                                                    |            |  |
| Ý | Root script execution         |                                                                                                    |            |  |
| Ý | Prerequisite Checks           |                                                                                                    |            |  |
| Ý | Summary                       |                                                                                                    |            |  |
| Ý | Install Product               |                                                                                                    |            |  |
| 0 | Finish                        |                                                                                                    |            |  |
|   | (                             |                                                                                                    |            |  |
|   |                               | SSH <u>c</u> onnectivity 2                                                                                                    | select all |  |
|   |                               | OS Username: oracle OS Password: ••••••                                                                                         |            |  |
|   |                               | Reuse private and public keys existing in the user home                                                                         | )          |  |
|   |                               | Iest                                                                                                    | Setup      |  |
|   |                               |                                                                                                    |            |  |
|   |                               |                                                                                                    |            |  |
|   |                               |                                                                                                    |            |  |
| • |                               | (4)                                                                                                    |            |  |
|   | Help                          | < Back Next > Install                                                                                                    | Cancel     |  |

– 🗆 X

19° ORACLE

- SSH connectivity 버튼 클릭
- OS Password : oracle 계정 비밀번호 입력
- Setup 버튼 클릭
- Next 버튼 클릭

#### Select Database Edition

| Select Database Edition |                                            | 19° Database                                                                                                    |
|-------------------------|--------------------------------------------|----------------------------------------------------------------------------------------------------|
| 个个                      | Configuration Option                       | Which database edition do you want to install?                                                                                                    |
| Ý                       | <u>Nodes Selection</u><br>Database Edition | Oracle Database 19c Enterprise Edition is a self-managing database that has the scalability,<br>performance, high availability, and security features required to run the most demanding,<br>mission-critical applications. |
| Ý                       | Installation Location                      | ○ <u>S</u> tandard Edition 2                                                                                                    |
| Ý                       | Operating System Groups                    | Oracle Database 19c Standard Edition 2 is a full-featured data management solution ideally                                                                                                    |
| Ý                       | Root script execution                      | suited to the needs of medium-sized businesses.                                                                                                    |
| Ý                       | Prerequisite Checks                        |                                                                                                    |
| ģ                       | Summary                                    |                                                                                                    |
| 4                       | Install Product                            |                                                                                                    |
| 9                       | Finish                                     |                                                                                                    |
| •                       |                                            |                                                                                                    |
|                         | Help                                       | < Back Next > Install Cancel                                                                                                    |

– 🗆 X

- Enterprise Edition 선택
- Next 버튼 클릭

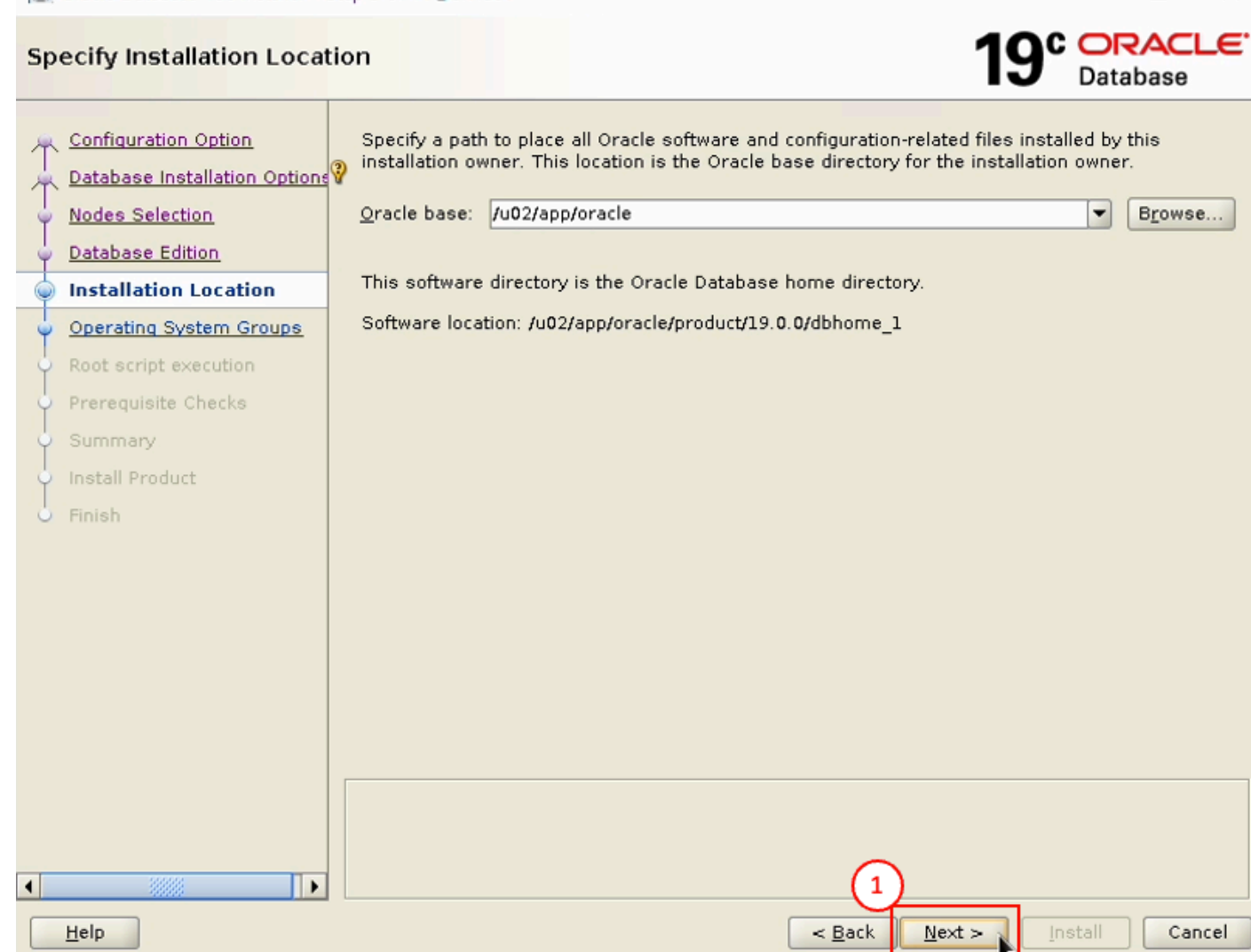

\_

• Next 버튼 클릭

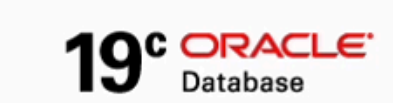

– 🗆 🗙

#### Privileged Operating System groups

|   | Configuration Option<br>Database Installation Options<br>Nodes Selection<br>Database Edition<br>Installation Location<br>Operating System Groups<br>Root script execution<br>Prerequisite Checks<br>Summary<br>Install Product<br>Finish | SYS privileges are required to create a database using operating system (OS) authentication.<br>Membership in OS Groups grants the corresponding SYS<br>grants the SYSDBA privilege.<br>Database Administrator (OSDBA) group:<br>Database Operator (OSOPER) group (Optional):<br>Database Backup and Recovery (OSBACKUPDBA) group:<br>Data Quard administrative (OSDGDBA) group:<br>Encryption Key Management administrative (OSKMDBA) group:<br>Real Application Cluster administrative (OSRACDBA) group:<br>dba • |
|---|----------------------------------------------------------------------------------------------------|----------------------------------------------------------------------------------------------------|
| • | Help                                                                                                    | 2                                                                                                    |
|   | Help                                                                                                    | < <u>Back</u> <u>Next</u> Install Cancel                                                                                                    |

- group 을 dba로 선택
- Next 버튼 클릭

| Solution of the second second | Step 7 of 11@ol7rac1                                                                                                    |                                                                                                    |                                                                     |                                                                   | _                                        |             | X                |
|----------------------------------------------------------------------------------------------------|----------------------------------------------------------------------------------------------------|----------------------------------------------------------------------------------------------------|---------------------------------------------------------------------|-------------------------------------------------------------------|------------------------------------------|-------------|------------------|
| Root script execution co                                                                                                    | onfiguration                                                                                                    |                                                                                                    |                                                                     | 19                                                                | C OR<br>Datal                            | ACL<br>base | . <del>.</del> . |
| Configuration Option<br>Database Installation Option<br>Nodes Selection<br>Database Edition<br>Installation Location<br>Operating System Groups<br>Root script execution<br>Prerequisite Checks<br>Summary<br>Install Product<br>Finish                                                                                                    | During the software com<br>can choose to have the<br>one of the options below<br>additional prerequisite c<br>Automatically run com<br>Use "root" us 2<br>Password :<br>O Use <u>s</u> udo<br>Program path :<br>User name :<br>Password : | figuration, certair<br>installer perform<br>v. The input speci-<br>hecks.<br>figuration scripts<br>dential<br>/usr/bin/sudo<br>oracle | n operations have to<br>these operations of<br>fied will also be us | to be performed as<br>automatically by sp<br>sed by the installer | s "root" us<br>becifying ir<br>to perfor | Browse      | r.               |
|                                                                                                    |                                                                                                    |                                                                                                    | 6                                                                   |                                                                   |                                          |             |                  |
| Help                                                                                                    |                                                                                                    |                                                                                                    | < <u>B</u> ack                                                      | Next >                                                            | Install                                  | Cano        | el               |

- Automatically run configuration scripts 선택
- Password 입력
- Next 버튼 클릭

#### Perform Prerequisite Checks

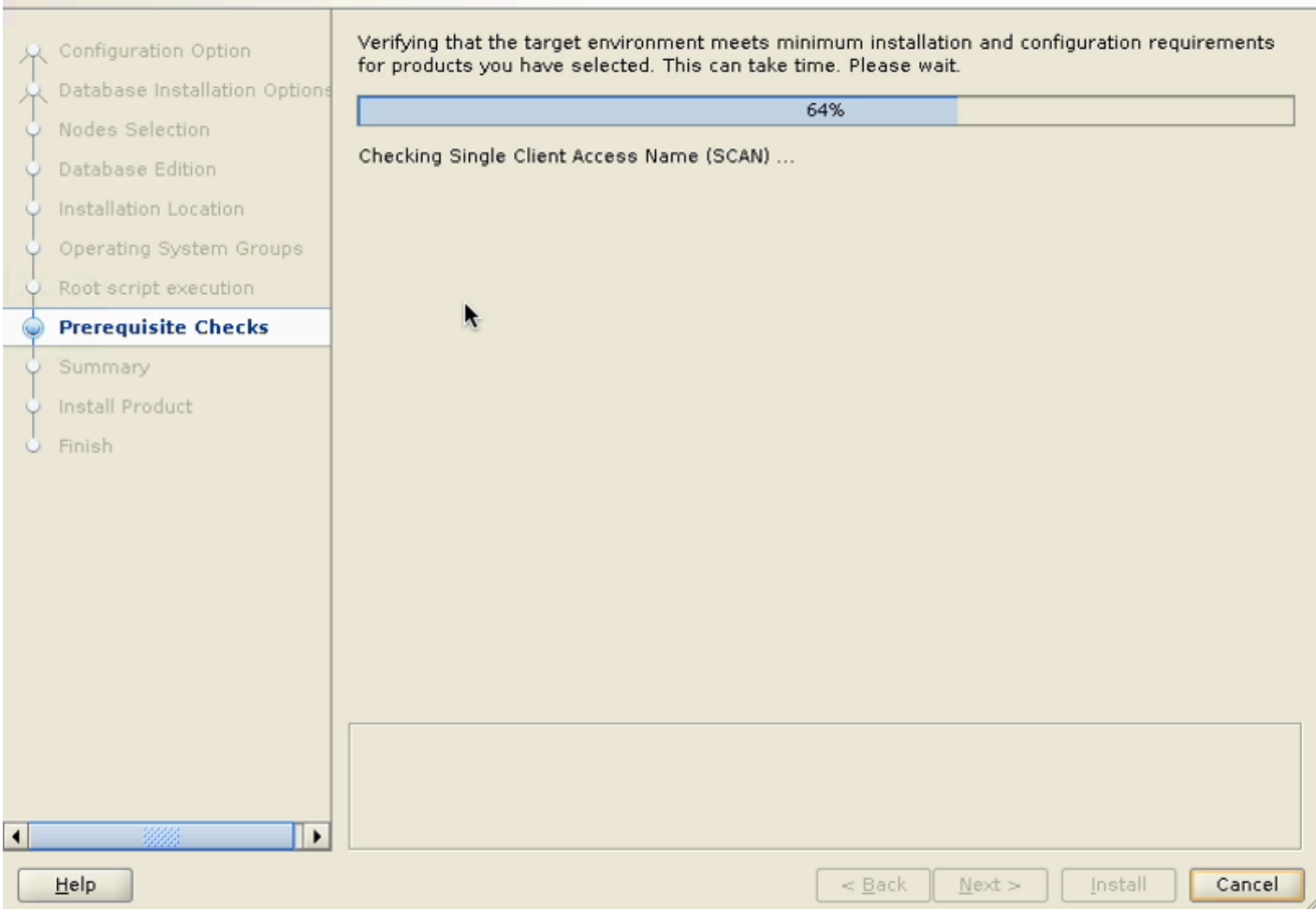

• 설치 전 체크 테스트 화면

- 🗆 🗙

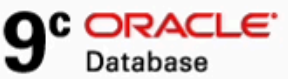

#### Perform Prerequisite Checks

| 6 | Configuration Option     |            | Verification Result                                                                                                    |           |            |
|---|--------------------------|------------|----------------------------------------------------------------------------------------------------|-----------|------------|
| T | Database Installation Op | tions      | Some of the minimum requirements for installation are not completed. Revi<br>listed in the following table, and recheck the system. | ew and    | e issues   |
| Ý | Nodes Selection          |            | Check A ] Eix & Check Again ] Show Failed 💙 📑 All Nodes                                                                             |           | ✓ Ignore A |
| Ŷ | Database Edition         |            |                                                                                                    |           |            |
| Ý | Installation Location    |            | Checks                                                                                                    | Status    | Fixable    |
|   | Operating System Group   | os         |                                                                                                    | _         |            |
|   | Root script executio     | Dracle D   | Database 19c Installer@ol7rac1 X                                                                                                    | nored     | No         |
| Ţ | Drozogujejte Cho         |            |                                                                                                    |           |            |
| Y | Prerequisite Chee        | -          | [INS-13016] You have chosen to ignore some of the prerequisites                                                                     | nored     | No         |
| Ŷ | Summary                  | <u>_</u> 1 | for this installation. This may impact product configuration.                                                                       |           |            |
| Ý | Install Product          |            |                                                                                                    |           |            |
| 6 | Finish                   |            | Are you sure you want to ginue ?                                                                                                    |           |            |
|   |                          |            |                                                                                                    |           |            |
|   |                          |            | Yes No Details                                                                                                    |           |            |
|   |                          |            |                                                                                                    |           |            |
|   |                          |            |                                                                                                    |           |            |
|   |                          |            |                                                                                                    |           |            |
|   |                          |            |                                                                                                    |           |            |
|   |                          |            |                                                                                                    |           |            |
|   |                          |            |                                                                                                    |           |            |
|   |                          |            | This test verifies the Single Client Access Name configuration. (more details                                                       | <u>s)</u> |            |
|   |                          |            | Check Exiled on Neder: (el7vec) el7vec()                                                                                            |           |            |
|   |                          |            |                                                                                                    |           |            |
| • |                          |            | (2)                                                                                                    |           |            |
|   | <u>H</u> elp             |            | < Back Next >                                                                                                    | Install   | Cancel     |

– 🗆 X

19° Database

- Ignore 선택
- Next 버튼 클릭
- Yes 버튼 클릭

#### Summary

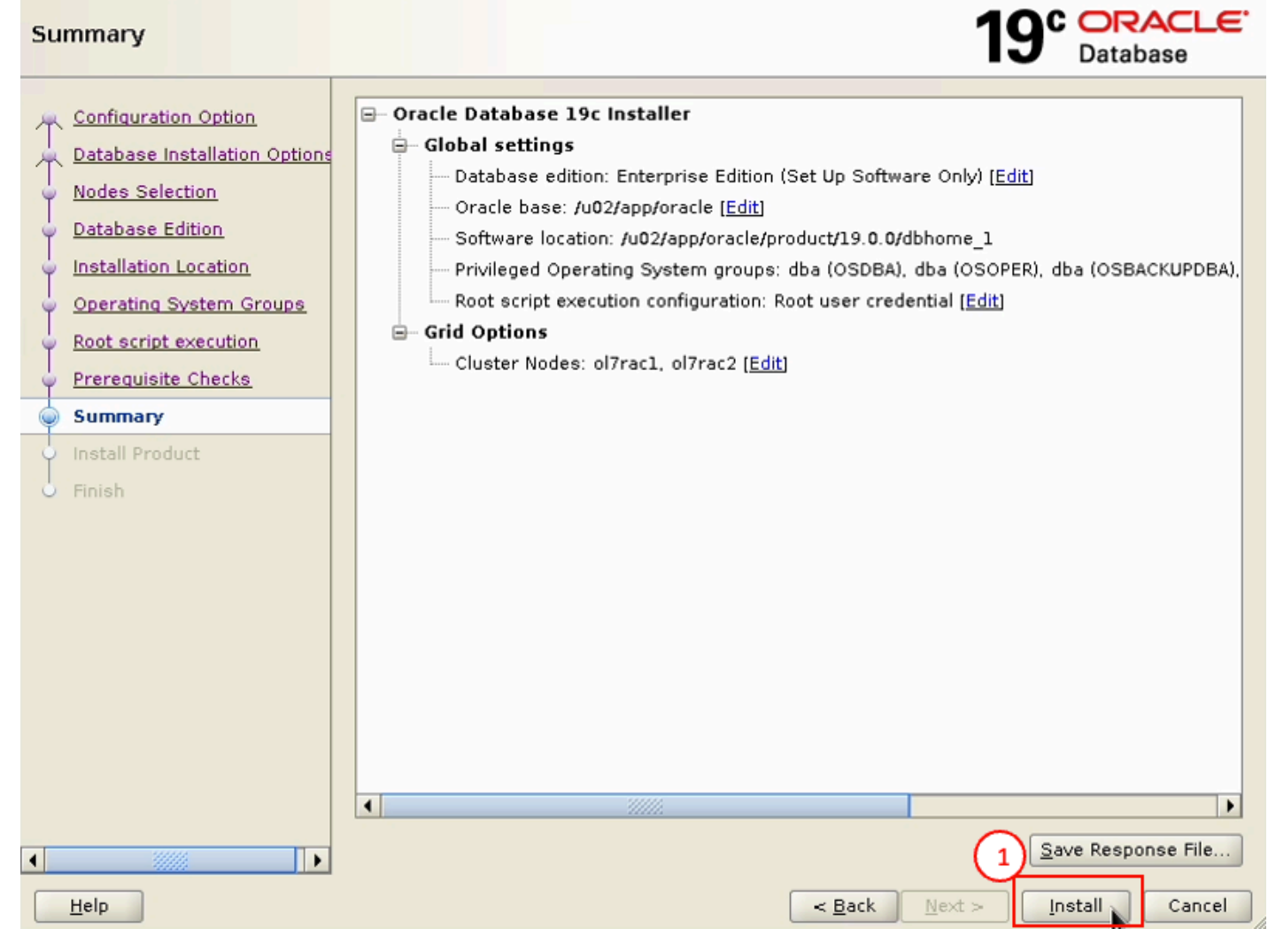

• Install 버튼 클릭

– 🗆 X

#### Install Product

| Ŷ | Configuration Option  | Options     | Progress 92%                                                         |                                |
|---|-----------------------|-------------|----------------------------------------------------------------------|--------------------------------|
| Ť | Nodes Selection       | , optione   | Saving Cluster Inventory                                             |                                |
| Ŷ | Database Edition      | L           | Chalue -                                                             |                                |
| Ŷ | Installation Location |             | Status                                                               |                                |
| Ý | Operating System      | 4 Oracle Da | tabase 10c Installer@ol7rac1                                         | Succeeded                      |
| 5 | Root script executio  |             |                                                                      | Succeeded                      |
| T |                       |             |                                                                      | Succeeded                      |
| Ŷ | Prerequisite Checks   | A           | Configuration scripts generated by the Installer need to be run as a | Succeeded                      |
| Ý | Summary               | - <u></u>   | privileged user (root). Installer will run these scripts using the   | Succeeded                      |
| - | Install Product       |             | privileged user credentials provided earlier.                        | Succeeded                      |
| Ť | mstanriodatt          |             |                                                                      | Succeeded                      |
| 0 | Finish                |             | Are you sure you want to continue ?                                  | Succeeded                      |
|   |                       |             |                                                                      | In Progress                    |
|   |                       |             | <u>Y</u> es <u>N</u> o                                               | Pending                        |
|   | L                     |             |                                                                      |                                |
|   |                       |             | Details Revert All Rev                                               | ert <u>R</u> etry <u>S</u> kip |
| • |                       |             | 19° ORACLE<br>Database                                               |                                |
|   | Help                  |             | < <u>B</u> ack <u>N</u> ext >                                        | Install Cancel                 |

• Yes 버튼 클릭

19° DRACLE

Page 13 of 34

#### Finish

| Finish                                                                                                    |                                                     | 19° ORACLE<br>Database |
|----------------------------------------------------------------------------------------------------|-----------------------------------------------------|------------------------|
| Configuration Option<br>Database Installation Options<br>Nodes Selection<br>Database Edition<br>Installation Location<br>Operating System Groups<br>Root script execution<br>Prerequisite Checks<br>Summary | The registration of Oracle Database was successful. |                        |
| Install Product     Finish                                                                                                    |                                                     |                        |
|                                                                                                    |                                                     | (1)                    |
| Help                                                                                                    | < <u>B</u> ack                                      | Next > Install Close   |

– 🗆 X

• Close 버튼 클릭

| oracle 데이터베이스 구성 ui 구동 ( 노드 : node1 / 계정 : oracle )                                   |  |  |  |
|---------------------------------------------------------------------------------------|--|--|--|
| > 윈도우 x-trem으로 접속하여 실행 (mac os 에서는 설치 UI 화면 깨짐 / windows MobaXtrem 사용)<br>su - oracle |  |  |  |
| dbca                                                                                  |  |  |  |

| Se | lect Database Operat    | ion                                              | 19° ORACLE<br>Database |
|----|-------------------------|--------------------------------------------------|------------------------|
| •  | Database Operation      | 1 Select the operation that you want to perform. |                        |
| Ý  | Creation Mode           |                                                  |                        |
| Ý  | Deployment Type         | O Configure an existing database                 |                        |
| Ý  | Database Identification | O Delete database                                |                        |
| Ý  | Storage Option          | O Manage templates                               |                        |
| Ý  | Fast Recovery Option    |                                                  |                        |
| Ý  | Database Options        | O Manage Pluggable databases                     |                        |
| Ý  | Configuration Options   | O Oracle RAC database Instance management        |                        |
| Ý  | Management Options      |                                                  |                        |
| Ý  | User Credentials        |                                                  |                        |
| Ý  | Creation Option         |                                                  |                        |
| 4  | Summary                 |                                                  |                        |
| Ý  | Progress Page           |                                                  |                        |
| 9  | Finish                  |                                                  |                        |
|    |                         |                                                  |                        |
|    |                         |                                                  |                        |
|    |                         |                                                  |                        |
|    |                         |                                                  |                        |
|    |                         |                                                  |                        |
|    |                         | 2                                                |                        |
|    | <u>H</u> elp            | < <u>B</u> ack                                   | Next : Einish Cancel   |

– 🗆 🗙

- Create a databases 선택
- Next 버튼 클릭

#### Select Database Creation Mode

| φ | Database Operation      | O Typical configuration                                                                                                    |                                                    |
|---|-------------------------|----------------------------------------------------------------------------------------------------|----------------------------------------------------|
| 0 | Creation Mode           | <u>G</u> lobal database name:                                                                                                    | orcl                                               |
| ų | Deployment Type         | <u>S</u> torage type:                                                                                                    | Automatic Storage Management (ASM)                 |
| Ý | Database Identification | Database files location:                                                                                                    | +DATA/{DB_UNIQUE_NAME}                             |
| Ý | Storage Option          |                                                                                                    |                                                    |
| Ý | Fast Recovery Option    | F <u>a</u> st Recovery Area (FRA):                                                                                                    | +DATA Browse                                       |
| Ý | Database Options        | Database <u>c</u> haracter set:                                                                                                    | AL32UTF8 - Unicode UTF-8 Universal character set 🔹 |
| Ý | Configuration Options   | Administrative password:                                                                                                    |                                                    |
| Ý | Management Options      | Confirm password:                                                                                                    |                                                    |
| Ý | User Credentials        | Communication of the second second seco |                                                    |
| Ý | Creation Option         | ✔ Cr <u>e</u> ate as Container databa                                                                                                    | se                                                 |
| Ý | Summary C               | Pluggable database name:                                                                                                    |                                                    |
| Ý | Progress Page           |                                                                                                    |                                                    |
| Ó | Finish                  | <ul> <li>Advanced configuration</li> </ul>                                                                                                    |                                                    |
|   |                         |                                                                                                    |                                                    |
|   |                         |                                                                                                    |                                                    |
|   |                         |                                                                                                    |                                                    |
|   |                         |                                                                                                    |                                                    |
|   |                         |                                                                                                    |                                                    |
|   |                         |                                                                                                    |                                                    |
| _ |                         |                                                                                                    |                                                    |
|   | Help                    |                                                                                                    | < <u>B</u> ack <u>N</u> ext > Finish Cancel        |

- Advanced configuration 선택
- Next 버튼 클릭

– 🗆 🗙

19° DRACLE

| ielect Database Deploy                                                                                            | ment Type                                                                      |                                                                                     | 19° 🗖                                                      | RACLE                      |
|----------------------------------------------------------------------------------------------------|--------------------------------------------------------------------------------|-------------------------------------------------------------------------------------|------------------------------------------------------------|----------------------------|
| Database Operation<br><u>Creation Mode</u><br>Deployment Type<br><u>Database Identification</u><br>Storage Option | Select the type of d<br><u>D</u> atabase type:<br>C <u>o</u> nfiguration type: | atabase you want to create.<br>Oracle Real Application Cluster (RA<br>Admin Managed | C) datab 💌                                                 |                            |
| Fast Recovery Option                                                                                              | Select a template fo                                                           | or your database.                                                                   |                                                            |                            |
| Configuration Options                                                                                             | Templates that inclu<br>database quickly. U                                    | ude datafiles contain pre-created dat<br>se templates without datafiles only w      | abases. They allow you to cr<br>when necessary, such as wh | reate a new<br>en you need |
| Management Options                                                                                                | to change attributes                                                           | ike block size that cannot be altere                                                | d after database creation.                                 | Details                    |
| User Credentials                                                                                                  | Data Warehouse                                                                 |                                                                                     | Yes                                                        | View details               |
| Curatian Online                                                                                                   | Custom Databas                                                                 |                                                                                     | No                                                         | View details               |
| Creation Option                                                                                                   | General Purpose                                                                | or Transaction Processing                                                           | Yes                                                        | View details               |
| Summary                                                                                                    |                                                                                |                                                                                     |                                                            |                            |
| Progress Page                                                                                                    |                                                                                |                                                                                     |                                                            |                            |
| ) Finish                                                                                                    |                                                                                |                                                                                     |                                                            |                            |
|                                                                                                    | Template location: /<br>tes                                                    | u02/app/oracle/product/19.0.0/dbho                                                  | me_1/assistants/dbca/templa                                | a <u>C</u> hange           |
|                                                                                                    |                                                                                |                                                                                     | 2                                                          |                            |
| Help                                                                                                    | -                                                                              | < <u>B</u> a                                                                        | ack Next > Einish                                          | Cancel                     |

- General Purpose or Transaction Processiong 선택
- Next 버튼 클릭

#### Select List of Nodes

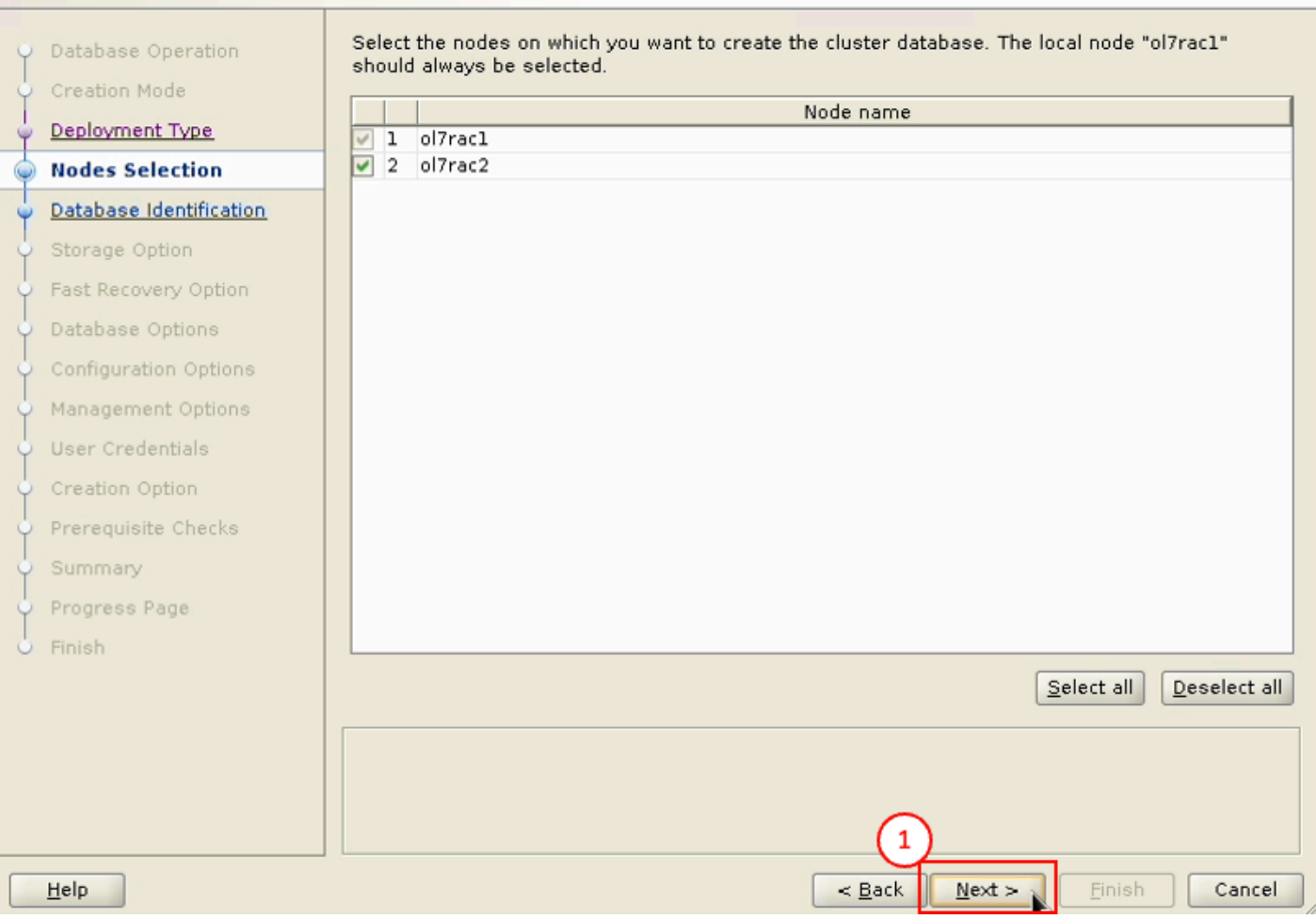

• Next 버튼 클릭

– 🗆 🗙

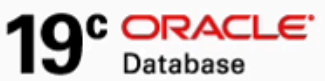

#### Specify Database Identification Details

| Ŷ | Database Operation<br>Creation Mode | Provide a unique databa<br>Global database name, 1 | se identifier information. An Oracle database is uniquely identified by a<br>typically of the form "name.domain".                                  |
|---|-------------------------------------|----------------------------------------------------|----------------------------------------------------------------------------------------------------|
| Ş | Deployment Type                     | <u>G</u> lobal database name:                      | ORA19                                                                                                    |
| Ļ | Nodes Selection                     | <u>S</u> ID Prefix:                                | ORA19                                                                                                    |
| 0 | Database Identification             | Service name:                                      |                                                                                                    |
| ų | Storage Option                      |                                                    |                                                                                                    |
| Ş | Fast Recovery Option                |                                                    |                                                                                                    |
| Ý | Database Options                    | Create as Container /                              | database                                                                                                    |
| ģ | Configuration Options               |                                                    |                                                                                                    |
| ÷ | Management Options                  | A Container databasi<br>and it enables datab       | e can be used for consolidating multiple databases into a single database,<br>ase virtualization. A Container database (CDB) can have zero or more |
| ģ | User Credentials                    | pluggable databases                                | (PDB).                                                                                                    |
| Ļ | Creation Option                     | ✓ Use Local Undo ta                                | blespace for PDBs                                                                                                    |
| ÷ | Prerequisite Checks                 | O C <u>r</u> eate an empty (                       | Container database                                                                                                    |
| 4 | Summary                             | <ul> <li>Cre<u>a</u>te a Containe</li> </ul>       | r database with one or more PDBs                                                                                                    |
| ÷ | Progress Page                       | Number of PDBe:                                    |                                                                                                    |
| 9 | Finish                              |                                                    |                                                                                                    |
|   |                                     | PDB name:                                          | odb                                                                                                    |
|   |                                     |                                                    |                                                                                                    |
|   |                                     |                                                    |                                                                                                    |
|   |                                     |                                                    |                                                                                                    |
|   |                                     |                                                    | (2)                                                                                                    |
|   | Help                                |                                                    | < Back Next > Finish Cancel                                                                                                    |

- Create as Container database 해제
- Next 버튼 클릭

– 🗆 X

19° DRACLE

#### Select Database Storage Option

```
19° ORACLE
```

– 🗆 X

| ö | Database Operation      | O Use template file for database                          | e storage attributes          |                              |             |
|---|-------------------------|-----------------------------------------------------------|-------------------------------|------------------------------|-------------|
| J | Creation Mode           | Storage type and location for                             | database files will be picke  | ed up from the specified ter | nplate      |
| Ĭ | Deployment Type         | (General Purpose or Transact                              | tion Processing).             |                              |             |
| Ĭ | Vedee Celection         | <ul> <li>Use <u>following</u> for the database</li> </ul> | e storage attributes          |                              |             |
| Ĭ | Nodes Selection         | All the database files will be p                          | out at the specified location | below. You can customize     | the name    |
| Ţ | Database Identification | and location of each datafile i                           | n the subsequent screen.      |                              |             |
| 9 | Storage Option          | <u>D</u> atabase files storage type:                      | Automatic Storage Manag       | jement (ASM) 🔹 🔻             |             |
| Ý | Fast Recovery Option    | Database files location:                                  | +DATA/{DB_UNIQUE_NAM          | E}                           | Browse      |
| Ý | Database Options        | Ornala Managad files anti-                                | uill an able Oreals to autom  | stically as anote the second |             |
| Ý | Configuration Options   | datafiles for simplified datab                            | ase management.               | atically generate the hames  | sorthe      |
| Ý | Management Options      | ✓ Use Oracle-Managed Files                                | (OMF)                         | Multiplex redo logs and co   | ntrol files |
| Ý | User Credentials        |                                                           |                               | Toucher und and a            |             |
| Ý | Creation Option         |                                                           |                               |                              |             |
| ģ | Prerequisite Checks     |                                                           |                               |                              |             |
| Ý | Summary                 |                                                           |                               |                              |             |
| ÷ | Progress Page           |                                                           |                               |                              |             |
| 9 | Finish                  |                                                           |                               |                              |             |
|   |                         |                                                           |                               | File location                | variables   |
|   |                         |                                                           |                               |                              |             |
|   |                         |                                                           |                               |                              |             |
|   |                         |                                                           |                               |                              |             |
|   |                         |                                                           | (1                            |                              |             |
|   | Help                    |                                                           | Les Back                      | Next x Einich                | Cancel      |
|   | Пеіћ                    |                                                           |                               | Truest > Lunau               | Cancel      |

• Next 버튼 클릭

19° ORACLE. Database

– 🗆 X

| Ŷ | Database Operation      | Choose the recovery options for the database.                   |
|---|-------------------------|-----------------------------------------------------------------|
| 4 | Creation Mode           | Specify East Recovery Area                                      |
| 4 | Deployment Type         | Recovery files storage type: Automatic Storage Management (ASM) |
| Ý | Nodes Selection         | Fast Recovery Area: +DATA Browse                                |
| Ý | Database Identification | East Perovery Area eize:                                        |
| Ý | Storage Option          | MB W                                                            |
| • | Fast Recovery Option    | <b>Enable archiving</b> Edit archive mode parameters            |
| Ý | Database Options        |                                                                 |
| Ý | Configuration Options   |                                                                 |
| 4 | Management Options      |                                                                 |
| 4 | User Credentials        |                                                                 |
| 4 | Creation Option         |                                                                 |
| 4 | Prerequisite Checks     |                                                                 |
| 4 | Summary                 |                                                                 |
| Ý | Progress Page           |                                                                 |
| 9 | Finish                  |                                                                 |
|   |                         |                                                                 |
|   |                         |                                                                 |
|   |                         |                                                                 |
|   |                         | $\frown$                                                        |
|   |                         |                                                                 |
|   | Help                    | < <u>Back</u> <u>Einish</u> Cancel                              |

• Next 버튼 클릭

#### Select Oracle Data Vault Config Option

| Ŷ | Database Operation      | Configure Oracle Database <u>Y</u> ault           |
|---|-------------------------|---------------------------------------------------|
| Ý | Creation Mode           | Database Vault <u>o</u> wner:                     |
| Ý | Deployment Type         | Password: Confirm password:                       |
| Ý | Nodes Selection         |                                                   |
| Ý | Database Identification | <u>C</u> reate a separate account manager         |
| 4 | Storage Option          | Account manager:                                  |
| Y | Fast Recovery Option    | Pa <u>s</u> sword: Confi <u>r</u> m password:     |
| 0 | Data Vault Option       |                                                   |
| ų | Configuration Options   | Configure Oracle Label Security                   |
| Ý | Management Options      | Configure Oracle Label Security with OID          |
| ÷ | User Credentials        |                                                   |
| Ý | Creation Option         |                                                   |
| Ý | Prerequisite Checks     |                                                   |
| Ý | Summary                 |                                                   |
| Ý | Progress Page           |                                                   |
| 9 | Finish                  |                                                   |
|   |                         |                                                   |
|   |                         |                                                   |
|   |                         |                                                   |
|   |                         |                                                   |
|   |                         |                                                   |
|   | <u>H</u> elp            | < <u>Back</u> <u>N</u> ext > <u>Finish</u> Cancel |

• Next 버튼 클릭

– 🗆 🗙

19° DRACLE

| Atabase Configuration Assistant - Create 'O                                                                                                    | RA19' database - Step 9 of 16@o                                                                                  | pl7rac1                                           | -                           |        |
|----------------------------------------------------------------------------------------------------|----------------------------------------------------------------------------------------------------|---------------------------------------------------|-----------------------------|--------|
| Specify Configuration Options                                                                                                    |                                                                                                    |                                                   | 19° Data                    | base   |
| <ul> <li>Database Operation</li> <li>Creation Mode</li> <li>Deployment Type</li> <li>Nodes Selection</li> <li>Database Identification</li> <li>Storage Option</li> <li>Fast Recovery Option</li> <li>Data Vault Options</li> <li>Management Options</li> <li>User Credentials</li> <li>Creation Option</li> <li>Prerequisite Checks</li> <li>Summary</li> <li>Progress Page</li> <li>Finish</li> </ul> | Sizing Character sets C<br>sample schema configures the<br>e SYSAUX tablespace.<br>ample schemas to the database | Connection mode Sample<br>Human Resources schema. | schemas<br>The contents are | stored |
| Help                                                                                                    |                                                                                                    | < <u>B</u> ack <u>N</u> ext                       | <u> </u>                    | Cancel |

- Sample schemas 탭 클릭
- Add sample schemas to the database 선택
- Next 버튼 클릭

- • × 19° ORACLE Database

#### **Specify Management Options**

| φ | Database Operation                     | Specify the management option     | s for the database.       |        |                      |
|---|----------------------------------------|-----------------------------------|---------------------------|--------|----------------------|
| 4 | Creation Mode                          | Run Cluster Verification Utility  | (CVU) checks periodically |        |                      |
| Ý | Deployment Type                        | ✓ Configure Enterprise Manage     | r (EM) database express   | •      |                      |
| Ý | Nodes Selection                        | <u>E</u> M database express port: | 5500                      |        | 1                    |
| Ý | Database Identification                | Register with Enterprise Mag      | ager (EM) cloud control   |        | 4                    |
| Ŷ | Storage Option<br>Fast Recovery Option | OMS host:                         |                           |        | ]                    |
| 4 | Data Vault Option                      | O <u>M</u> S port:                |                           |        | ]                    |
| ÷ | Configuration Options                  | EM admin <u>u</u> sername:        |                           |        | ]                    |
| 0 | Management Options                     | EM <u>a</u> dmin password:        |                           |        | ]                    |
| Ý | User Credentials                       | ASMSNMD uper papeword             |                           |        | ]                    |
| Ý | Creation Option                        | Achieven <u>r</u> aser password.  |                           |        |                      |
| Ý | Prerequisite Checks                    |                                   |                           |        |                      |
| Ý | Summary                                |                                   |                           |        |                      |
| Ý | Progress Page                          |                                   |                           |        |                      |
| Ó | Finish                                 |                                   |                           |        |                      |
|   |                                        |                                   |                           |        |                      |
|   |                                        |                                   |                           |        |                      |
|   |                                        |                                   |                           |        |                      |
|   |                                        |                                   | (2                        | )      |                      |
|   | <u>H</u> elp                           |                                   | < <u>B</u> ack            | Next > | <u>Finish</u> Cancel |

- Run Cluster Verification Utility (CVU) checks periodically 해제
- Next 버튼 클릭

| 호 Database Configuration Assistan                                                                                                    | nt - Create 'ORA19' database - Step 11 of 16@ol7rac1 -                                                                                                    | - 🗆              | ×    |
|----------------------------------------------------------------------------------------------------|----------------------------------------------------------------------------------------------------|------------------|------|
| Specify Database User C                                                                                                    | redentials 19° D                                                                                                    | DRAC<br>Database | LE.  |
| <ul> <li>Database Operation</li> <li>Creation Mode</li> <li>Deployment Type</li> <li>Nodes Selection</li> <li>Database Identification</li> <li>Storage Option</li> <li>Fast Recovery Option</li> </ul> | You must specify passwords for the following user accounts in the new database for reasons.  O Use different administrative passwords  Password  SYS  SYSTEM  Confirm password  SYSTEM  Confirm password  SYSTEM  Confirm password  Confirm password  SYSTEM  Confirm password  Confirm password  SYSTEM  Confirm password  Confirm password  Confirm password  SYSTEM  Confirm password  Confirm password  SYSTEM  Confirm password  SYSTEM  Confirm password  SYSTEM  Confirm password  SYSTEM  Confirm password  SYSTEM  Confirm password  SYSTEM  Confirm password  SYSTEM  Confirm password  SYSTEM  Confirm password  SYSTEM  Confirm password  SYSTEM  Confirm password  SYSTEM  Confirm password  SYSTEM  SYSTEM  SYST | for security     |      |
| Data Vault Option     Configuration Options <u>Management Options</u>                                                                                                    |                                                                                                    |                  |      |
| Creation Option     Prerequisite Checks     Summary     Progress Page     Finish                                                                                                    |                                                                                                    |                  |      |
| Help                                                                                                    | 2<br>C Back Next > Finis                                                                                                    | h                | ncel |

오라클 관리자 계정 비밀번호 입력

- Use the same administrative passwrod for all accounts 선택
- 비밀번호 입력
- Next 버튼 클릭

| Se                                       | lect Database Creatio                                                                                                    | n Option 19° Datab                                                                                                    | ACLE.      |
|------------------------------------------|----------------------------------------------------------------------------------------------------|----------------------------------------------------------------------------------------------------|------------|
| 0-0-0-0-0-                               | Database Operation<br>Creation Mode<br>Deployment Type<br>Nodes Selection                                                                                        | Select the database creation options.                                                                                                    | ire run in |
| 0-0-0-0-0-0-0-0-0-0-0-0-0-0-0-0-0-0-0-0- | Database Identification<br>Storage Option<br>Fast Recovery Option<br>Data Vault Option<br>Configuration Options<br>Management Options<br><u>User Credentials</u> | Save as a database template Template name: dbca_template_2023-12-11_03-35-3 Template location: /u02/app/oracle/product/19.0.0/dbhome_1/assistants/dbca/tb Description: Generate database creation scripts           | Browse     |
|                                          | Creation Option  Prerequisite Checks  Summary  Progress Page Finish                                                                                              | Destination directory: {ORACLE_BASE}/admin/{DB_UNIQUE_NAME}/scripts Following advanced configuration options can be used to configure initialization parameters All Initialization Parameters  Customize Storage Lo | Browse     |
|                                          | Help                                                                                                    | < <u>B</u> ack <u>N</u> ext > <u>F</u> inish                                                                                                    | Cancel     |

– 🗆 X

#### • Next 버튼 클릭

#### Perform Prerequisite Checks

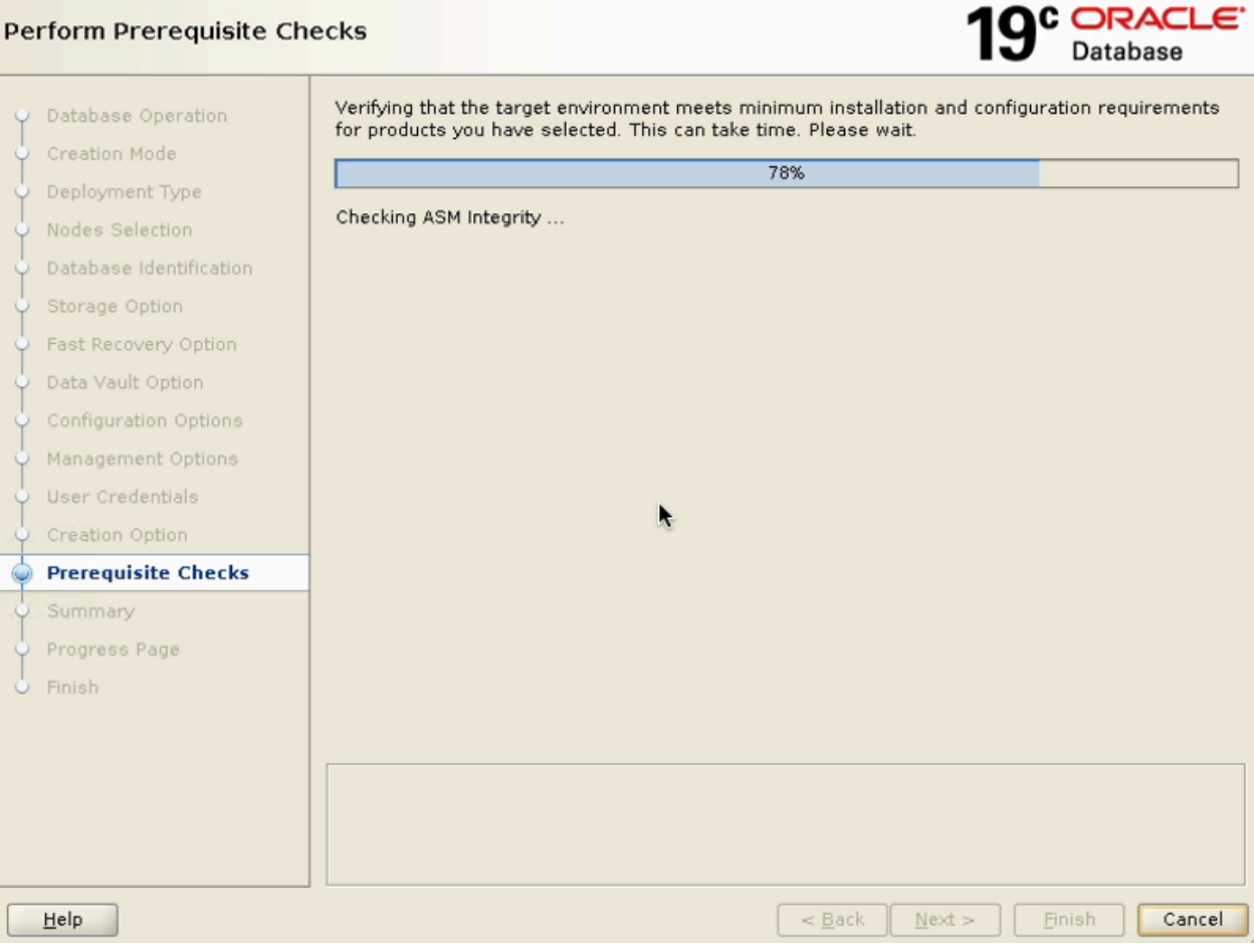

• 설치 전 체크 테스트 화면

– 🗆 X

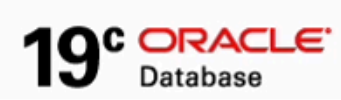

– 🗆 🗙

#### Perform Prerequisite Checks

| 0          | Database Operation      | Verification Result                                                                                                    |            |
|------------|-------------------------|----------------------------------------------------------------------------------------------------|------------|
| ļ          | Creation Mode           | Some of the minimum requirements for installation are not completed. Review and 1                                           | he issues  |
| Ý          | Deployment Type         | Check & Fix & Check Again Show Failed T 🗐 All Nodes                                                                         | Ignore A   |
| Ý          | Nodes Selection         |                                                                                                    | I Ignore x |
| Ý          | Database Identification | Checks Status                                                                                                    | Fixable    |
| 4          | Storage Option          | B Checks                                                                                                    |            |
| ļ          | Fast Recovery Optic     | ase Configuration Assistant@ol7rac1 X                                                                                       | No         |
| 4          | Data Vault Option       |                                                                                                    | N          |
| Ý          | Configuration Optio     | [DBT-17001] You have chosen to ignore some of the prerequisites<br>for this DBCA operation. This may impact DBCA operation. | NO         |
| Ý          | Management Option       |                                                                                                    |            |
| Ý          | User Credentials        | Are you sure you want to 3 nue ?                                                                                            |            |
| • <b>•</b> | Creation Option         | Yes No Details                                                                                                    |            |
| 0          | Prerequisite Chec       |                                                                                                    |            |
| Ý          | Summary                 |                                                                                                    |            |
| Ý          | Progress Page           |                                                                                                    |            |
| 9          | Finish                  |                                                                                                    |            |
|            |                         |                                                                                                    |            |
|            |                         |                                                                                                    |            |
|            |                         | This test verifies the Single Client Access Name configuration. (more details)                                              |            |
|            |                         | Check Failed on Nodes: [ol7rac1, ol7rac2]                                                                                   |            |
|            |                         | (2)                                                                                                    |            |
|            | Help                    | < <u>Back</u> <u>Mext</u> > <u>Finish</u>                                                                                   | Cancel     |

- Ignore 선택
- Next 버튼 클릭
- Yes 버튼 클릭

#### Summary

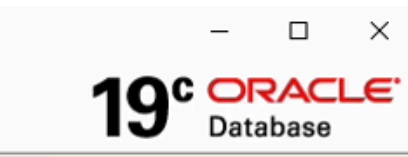

| 6          | Database Operation      |  | Da | tabase Configuration Assistant                                                     |    |
|------------|-------------------------|--|----|------------------------------------------------------------------------------------|----|
| Ī          | Creation Mode           |  | ÷  | Global Settings                                                                    |    |
| Ť          |                         |  |    | Global database name: ORA19                                                        |    |
| Ĩ          | Deployment Type         |  |    | Node List: ol7rac1,ol7rac2                                                         |    |
| Ý          | Nodes Selection         |  |    | Configuration type: Oracle Real Application Cluster (RAC) database - Admin Managed |    |
| ÷          | Database Identification |  |    | SID: ORA19                                                                         |    |
| - <b>b</b> | Storage Option          |  |    | Create as Container database: No                                                   | 24 |
|            | Fast Recovery Option    |  |    | Database Files Storage Type: Automatic Storage Management (ASM)                    |    |
| Ĩ          | Data Vault Option       |  |    | — Memory Configuration Type: Automatic Shared Memory Management                    |    |
| Ť          |                         |  |    | Template name: General Purpose                                                     |    |
| Ŷ          | Configuration Options   |  | ÷  | Initialization Parameters                                                          |    |
| Ý          | Management Options      |  |    | audit_file_dest: {ORACLE_BASE}/admin/{DB_UNIQUE_NAME}/adump                        |    |
| . <b></b>  | User Credentials        |  |    | audit_trail: db                                                                    |    |
|            | Creation Option         |  |    | cluster_database: true                                                             |    |
|            | Prerequisite Checks     |  | -  | compatible: 19.0.0                                                                 |    |
| H          | Eummany                 |  |    | ····· db_block_size: 8192 BYTES                                                    |    |
| Ÿ          | Summary                 |  |    | <pre>db_create_file_dest: +DATA/{DB_UNIQUE_NAME}/</pre>                            |    |
| Ŷ          | Progress Page           |  |    | ····· db_name: ORA19                                                               |    |
| 0          | Finish                  |  |    | ····· diagnostic_dest: {ORACLE_BASE}                                               |    |
|            |                         |  |    | dispatchers: (PROTOCOL=TCP) (SERVICE=ORA19XDB)                                     |    |
|            |                         |  |    | family:dw_helper.instance_mode: read-only                                          |    |
|            |                         |  |    | instance_number (ORA191): 1                                                        |    |
|            |                         |  |    | ····· instance_number (ORA192): 2                                                  | -  |
|            |                         |  |    | 1 Save Response File                                                               |    |
|            | <u>H</u> elp            |  |    | < <u>Back</u> Next > <u>Finish</u> Canc                                            | el |
| _          |                         |  |    |                                                                                    |    |

#### • Finish 선택

#### Progress Page

| ~   | Database Operation                 | 110gress                                                                                                    |                            |
|-----|------------------------------------|----------------------------------------------------------------------------------------------------|----------------------------|
|     | Caratian Made                      | 71%                                                                                                    |                            |
| Ĭ   | Creation Mode                      |                                                                                                    |                            |
| Ŷ   | Deployment Type                    | Completing Database Creation : in Progress                                                                                                    |                            |
| ý   | Nodes Selection                    |                                                                                                    |                            |
| Ý   | Database Identification            | Status                                                                                                    |                            |
| Ý   | Storage Option                     | DB Creation                                                                                                    | In Progress                |
| 9   | Fast Recovery Option               | Prepare for db operation                                                                                                    | Succeeded                  |
| I   | Data Vault Option                  | Copying database files     Creating and starting Oracle instance                                                                                                    | Succeeded                  |
| Y   | Data vault Option                  | Creating cluster database views                                                                                                    | Succeeded                  |
| Ý   | Configuration Options              | <ul> <li>Completing Database Creation</li> </ul>                                                                                                    | In Progress                |
| Ş   | Management Options                 | Executing Post Configuration Actions                                                                                                    | Pending                    |
| Y   | User Credentials                   |                                                                                                    |                            |
| Ý   | Creation Option                    |                                                                                                    |                            |
| Ý   | Prerequisite Checks                |                                                                                                    |                            |
| ģ   |                                    | LIGTALE   LUQUART ALL   DAVART                                                                                                    |                            |
|     | Summary                            |                                                                                                    | <u>R</u> etry <u>S</u> kip |
| ¢   | Summary Progress Page              | DBCA Log Location:                                                                                                    | <u>R</u> etry <u>S</u> kip |
| 0   | Summary Progress Page Finish       | DBCA Log Location:<br>/u02/app/oracle/cfgtoollogs/dbca/ORA19/trace.log_2023-12-11_03-35-33PM                                                                                                   | <u>R</u> etry <u>Skip</u>  |
| 0-0 | Summary Progress Page Finish       | DBCA Log Location:<br>/u02/app/oracle/cfgtoollogs/dbca/ORA19/trace.log_2023-12-11_03-35-33PM<br>Database Alert Log Location:                                                                   | <u>R</u> etry <u>Skip</u>  |
|     | Summary<br>Progress Page<br>Finish | DBCA Log Location:<br>/u02/app/oracle/cfgtoollogs/dbca/ORA19/trace.log_2023-12-11_03-35-33PM<br>Database Alert Log Location:<br>/u02/app/oracle/diag/rdbms/ora19/ORA191/trace/alert_ORA191.log | <u>R</u> etry <u>Skip</u>  |
| 0-0 | Summary<br>Progress Page<br>Finish | DBCA Log Location:<br>/u02/app/oracle/cfgtoollogs/dbca/ORA19/trace.log_2023-12-11_03-35-33PM<br>Database Alert Log Location:<br>/u02/app/oracle/diag/rdbms/ora19/ORA191/trace/alert_ORA191.log | <u>R</u> etry <u>Skip</u>  |
| 0-0 | Summary Progress Page Finish       | DBCA Log Location:<br>/u02/app/oracle/cfgtoollogs/dbca/ORA19/trace.log_2023-12-11_03-35-33PM<br>Database Alert Log Location:<br>/u02/app/oracle/diag/rdbms/ora19/ORA191/trace/alert_ORA191.log | <u>R</u> etry <u>S</u> kip |
| CHO | Summary<br>Progress Page<br>Finish | DBCA Log Location:<br>/u02/app/oracle/cfgtoollogs/dbca/ORA19/trace.log_2023-12-11_03-35-33PM<br>Database Alert Log Location:<br>/u02/app/oracle/diag/rdbms/ora19/ORA191/trace/alert_ORA191.log | <u>R</u> etry <u>S</u> kip |
| CHO | Summary Progress Page Finish       | DBCA Log Location:<br>/u02/app/oracle/cfgtoollogs/dbca/ORA19/trace.log_2023-12-11_03-35-33PM<br>Database Alert Log Location:<br>/u02/app/oracle/diag/rdbms/ora19/ORA191/trace/alert_ORA191.log | <u>R</u> etry <u>Skip</u>  |
|     | Summary Progress Page Finish       | DBCA Log Location:<br>/u02/app/oracle/cfgtoollogs/dbca/ORA19/trace.log_2023-12-11_03-35-33PM<br>Database Alert Log Location:<br>/u02/app/oracle/diag/rdbms/ora19/ORA191/trace/alert_ORA191.log | <u>R</u> etry <u>S</u> kip |

• 설치 진행 화면

– 🗆 X

19° DRACLE

Database Configuration Assistant - Create 'ORA19' database - Step 16 of 16@ol7rac1

19° ORACLE Finish Database Operation Database creation complete. For details check the logfiles at: /u02/app/oracle/cfgtoollogs/dbca/ORA19. Creation Mode Database Information: Deployment Type Global Database Name: ORA19 System Identifier(SID) Prefix: ORA19 Server Parameter File name: +DATA/ORA19/PARAMETERFILE/spfile.270.1155311481 Database Identification EM Database Express URL: https://ol7rac-scan:5500/em Storage Option Note: All database accounts except SYS and SYSTEM are locked. Select the Password Management button to view a complete list of locked accounts or to manage the Fast Recovery Option database accounts. From the Password Management window, unlock only the accounts you will use. Oracle strongly recommends changing the default passwords immediately Data Vault Option after unlocking the account. Configuration Options Password Management... Management Options User Credentials Creation Option Prerequisite Checks Summary Progress Page Finish 1 Help < <u>B</u>ack  $\underline{N}ext >$ Clise

Х

• Close 버튼 클릭

Oracle 데이터베이스 구성 완료

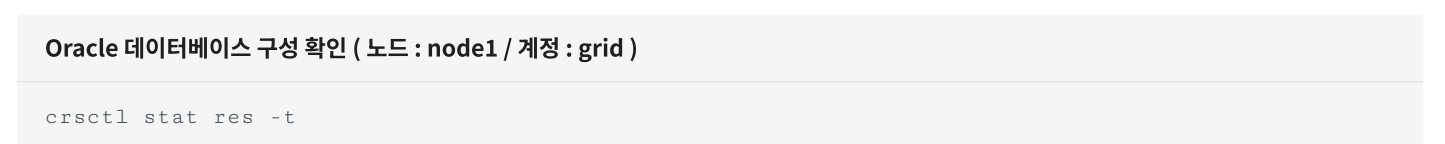

| [grideol/racl ~]\$ crsctl stat res -t                                                                                                    |           |                |          |                                              |  |  |  |  |
|----------------------------------------------------------------------------------------------------|-----------|----------------|----------|----------------------------------------------|--|--|--|--|
| Name                                                                                                    | Target    | State          | Server   | State details                                |  |  |  |  |
| Local Resources                                                                                                    |           |                |          |                                              |  |  |  |  |
| org.LISTENER.lsnr                                                                                                    |           |                |          |                                              |  |  |  |  |
| of all spicific the state of a state of a st | ONLINE    | ONLINE         | ol7rac1  | STABLE                                       |  |  |  |  |
|                                                                                                    | ONLINE    | ONLINE         | ol7rac2  | STABLE                                       |  |  |  |  |
| ora.chad                                                                                                    |           |                |          |                                              |  |  |  |  |
|                                                                                                    | ONLINE    | ONLINE         | ol7rac1  | STABLE                                       |  |  |  |  |
|                                                                                                    | ONLINE    | ONLINE         | ol7rac2  | STABLE                                       |  |  |  |  |
| ora.net1.network                                                                                                    |           |                |          |                                              |  |  |  |  |
|                                                                                                    | ONLINE    | ONLINE         | ol7rac1  | STABLE                                       |  |  |  |  |
|                                                                                                    | ONLINE    | ONLINE         | ol7rac2  | STABLE                                       |  |  |  |  |
| ora.ons                                                                                                    |           |                |          |                                              |  |  |  |  |
|                                                                                                    | ONLINE    | ONLINE         | ol7rac1  | STABLE                                       |  |  |  |  |
|                                                                                                    | ONLINE    | ONLINE         | ol7rac2  | STABLE                                       |  |  |  |  |
|                                                                                                    |           |                |          |                                              |  |  |  |  |
| Cluster Resources                                                                                                    |           |                |          |                                              |  |  |  |  |
|                                                                                                    |           |                |          |                                              |  |  |  |  |
| ora.ASMNETILSN                                                                                                    | CASM. LSI | nr(ora.asmgrou | up)      | CT1015                                       |  |  |  |  |
| 1                                                                                                    | ONLINE    | ONLINE         | ol/racl  | STABLE                                       |  |  |  |  |
| 2                                                                                                    | ONLINE    | ONLINE         | ol/racz  | STABLE                                       |  |  |  |  |
| 3 ONLINE OFFLINE STABLE                                                                                                    |           |                |          |                                              |  |  |  |  |
| ora.uaia.ag(ora                                                                                                    | ANI THE   |                | al 7nac1 | CTADI E                                      |  |  |  |  |
| 1                                                                                                    |           |                | 01/F0C1  |                                              |  |  |  |  |
| 2                                                                                                    | OREL THE  |                | 0177022  | STABLE                                       |  |  |  |  |
| ORA LITETENER SI                                                                                                    | CAN1 Len  | OFFLINE        |          | STABLE                                       |  |  |  |  |
| 1                                                                                                    | ONI THE   |                | al7rac2  | STARI E                                      |  |  |  |  |
| ona LISTENER SO                                                                                                    | AN2 len   | - CILLINE      | othucz   | STABLE                                       |  |  |  |  |
| 1                                                                                                    |           |                | al7rac1  | STARI F                                      |  |  |  |  |
| ora.LISTENER SO                                                                                                    | CAN3.1sm  | *              | ornaci   | STRUCE                                       |  |  |  |  |
| 1                                                                                                    | ONLINE    | ONLINE         | ol7rac1  | STABLE                                       |  |  |  |  |
| ora.asm(ora.asm                                                                                                    | naroup)   | UTE ATE        | offi der | 0111000                                      |  |  |  |  |
| 1                                                                                                    | ONLINE    | ONLINE         | ol7rac1  | Started, STABLE                              |  |  |  |  |
| 2                                                                                                    | ONLINE    | ONLINE         | ol7rac2  | Started, STABLE                              |  |  |  |  |
| 3                                                                                                    | OFFLINE   | OFFLINE        |          | STABLE                                       |  |  |  |  |
| ora.asmnet1.asm                                                                                                    | network   | (ora.asmgroup) | )        |                                              |  |  |  |  |
| 1                                                                                                    | ONLINE    | ONLINE         | ol7rac1  | STABLE                                       |  |  |  |  |
| 2                                                                                                    | ONLINE    | ONLINE         | ol7rac2  | STABLE                                       |  |  |  |  |
| 3                                                                                                    | OFFLINE   | OFFLINE        |          | STABLE                                       |  |  |  |  |
| ora.cvu                                                                                                    |           |                |          |                                              |  |  |  |  |
| 1                                                                                                    | ONLINE    | ONLINE         | ol7rac1  | STABLE                                       |  |  |  |  |
| ora.ol7rac1.vi                                                                                                    | >         |                |          |                                              |  |  |  |  |
| 1                                                                                                    | ONLINE    | ONLINE         | ol7rac1  | STABLE                                       |  |  |  |  |
| ora.ol7rac2.vi                                                                                                    | 2         |                |          |                                              |  |  |  |  |
| 1                                                                                                    | ONLINE    | ONLINE         | ol7rac2  | STABLE                                       |  |  |  |  |
| ora.ora19.db                                                                                                    |           |                |          | A                                            |  |  |  |  |
| 1                                                                                                    | ONLINE    | ONLINE         | ol7rac1  | Open,HOME=/u02/app/o<br>racle/product/19.0.0 |  |  |  |  |
| ~                                                                                                    | 0111 7115 | 010 7015       | 17       | /dbhome_1,STABLE                             |  |  |  |  |
| 2                                                                                                    | ONLINE    | ONLINE         | ol7rac2  | Open, HOME=/u02/app/o                        |  |  |  |  |
|                                                                                                    |           |                |          | /dbbame_1_STIPLE                             |  |  |  |  |
|                                                                                                    |           |                |          | /dbnome_1,STABLE                             |  |  |  |  |
| ora.qosmserver                                                                                                    | ONI THE   | ONI THE        | a17nac1  | STARI E                                      |  |  |  |  |
| L<br>nin franz and                                                                                                    | UNLINE    | UNLINE         | ol/raci  | STABLE                                       |  |  |  |  |
| 1                                                                                                    | ONI THE   | ONI THE        | a17nac2  | STARI E                                      |  |  |  |  |
| ora scan2 vin                                                                                                    | ONLINE    | UNLINE         | otriacz  | STROLE                                       |  |  |  |  |
| 1                                                                                                    | ONL THE   | ONI THE        | ol 7rac1 | STARI F                                      |  |  |  |  |
| ora.scan3.vin                                                                                                    | ONLINE    | ONLINE         | our der  | STRUCE                                       |  |  |  |  |
| 1                                                                                                    | ONLINE    | ONLINE         | ol7rac1  | STABLE                                       |  |  |  |  |
|                                                                                                    | OTTE ATTE | STILL THE      |          |                                              |  |  |  |  |

- ora19.db에 항목에 ol7rac1, ol7rac2 노드의 상태가 ONLINE인지 확인
- 설치 완료

### RAC 테스트 구성

Oracle RAC 데이터베이스 구성후 테스트는 1번 노드와 2번 노드에서 각각 insert 쿼리를 실행하고 양방향 저장 및 조회가 정상 적으로 가능한지 확인

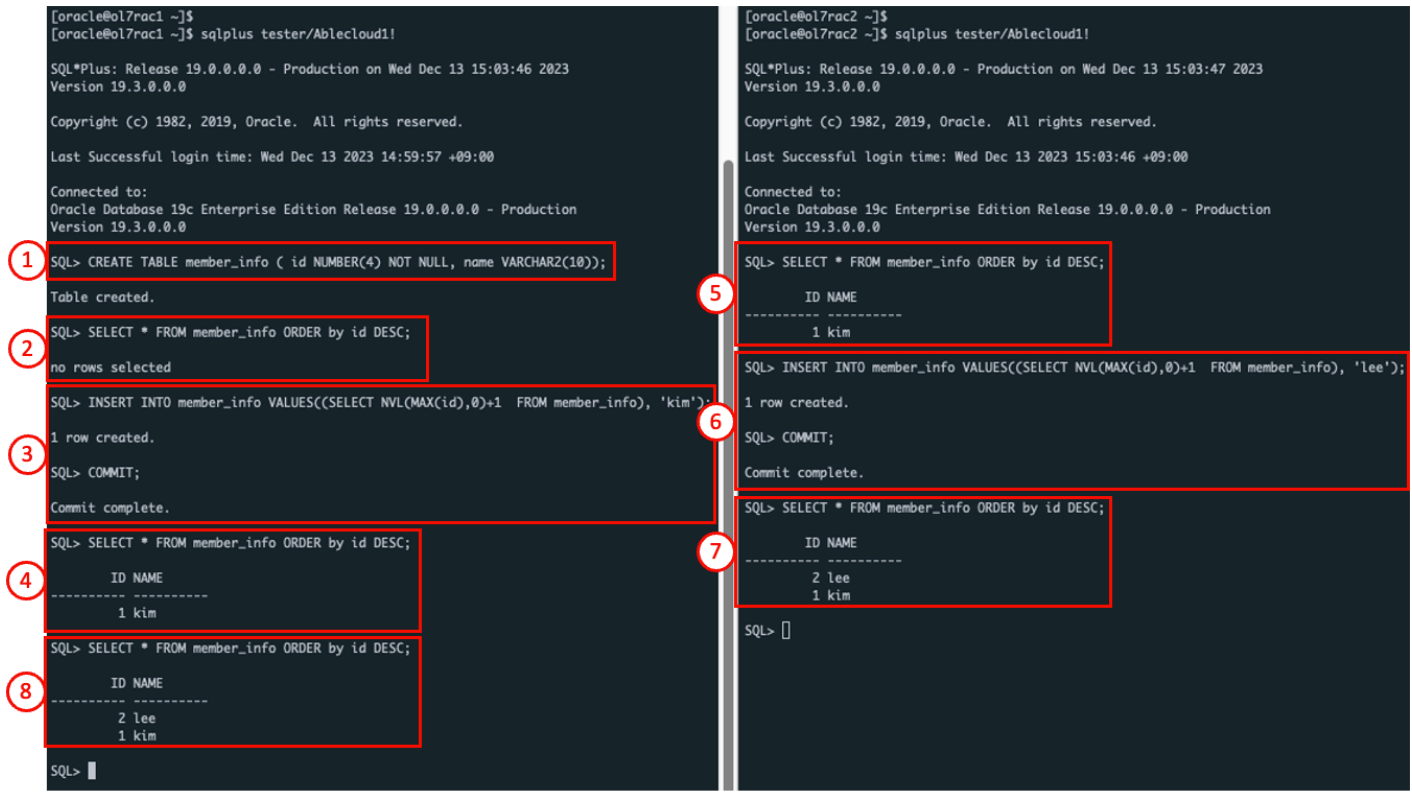

ol7rac1

ol7rac2

- 1. 1번 노드에서 테스트 테이블 member\_info 생성
- 2.1번 노드에서 테이블 데이터 조회, 데이터 없음 확인
- 3. 1번 노드에서 insert 데이터 kim
- 4.1번 노드에서 데이터 조회, 입력된 kim 데이터 확인
- 5. 2번 노드에서 데이터 조회, 입력된 kim 데이터 확인
- 6. 2번 노드에서 insert 데이터 lee
- 7. 2번 노드에서 데이터 조회, 입력된 kim, lee 데이터 확인
- 8.1번 노드에서 데이터 조회, 입력된 kim, lee 데이터 확인

Oracle RAC 구성 완료

## ABLESTACK Online Docs